# Beágyazott és Ambiens Rendszerek

#### 1. gyakorlat tematikája

#### 1. Fejlesztői kártya megismerése

- A fejlesztői kártya rövid ismertetése, csatlakoztatása a PC-hez.
- A fejlesztői környezet indítása, megismerése.

#### 2. Fejlesztői környezet nézeteinek megismerése

A blink projekten keresztül a fejlesztői környezet különböző nézeteinek rövid bemutatása:

- A blink (STK3700\_blink) nevű mintaprojekt megnyitása, megismerése.
- Simplicity IDE (fejelsztés)
- Debug (program letöltése, léptetése)
- Energy profiler (áramfelvétel mérése, áramfelvétel nyomon követése függvény szinten)
- Configurator (röviden, későbbi gyakorlaton lesz róla szó)

#### 3. Mintaprogram áttekintése, API függvények bemutatása

API-k (Application programming interface) szerepének rövid ismertetése.

BSP: Board Support Package

- CHIP\_Init(): errata korrekció
- BSP\_TraceProfilerSetup(): tracer inicializálás
- SysTick\_Config: system timer konfigurálása
- BSP\_LedsInit(): LED-ek inicializálása
- BSP\_LedToggle(): LED-ek állapotainak váltása

#### 4. Debug lehetőségek

- Függvények és definíciók visszakövetése
- Változók és regiszterek értékeinek megtekintése (lokális változókat csak akkor látjuk, ha a függvényen belül vagyunk)
- Feladat: a blink projektben kövessük végig, hogy a BSP\_LedToggle(...) milyen regiszter melyik bitjeit állítja, és a Registers ablakban nézzük meg, hogy hogyan tükröződik a LED-ek állapota a regiszter bitjeiben.
- Nézzük meg röviden a disassembly kódot. Disassembly jelentősége.
- Mintakód átalakítása: a LED-ek villogtatása számláló jelleggel, és így nézni az áramfelvételt.

### 5. Energy profiling

- Energy profiler elindítása, rövid ismerkedés.
- A CMU\_HFRCOBandSet(cmuHFRCOBand\_\*\*MHz) függvény segítségével állítani a frekvenciát (lehetséges értékek: 1MHz, 7MHz, 11MHz, 14MHz, 21MHz, 28MHz).
  A LED-ek állapota legyen konstans (pl. mindegyik legyen bekapcsolva).
  Az áramfelvétel ábrázolható a következő Python kód segítségével <u>http://home.mit.bme.hu/~orosz/BAMBI\_gyak/gyak\_1/fogyasztas.py</u>
  Letöltve a fájlt és az áramfelvétel értékeket beírva, a fájlra kétszer kattintva megjelenik a

grafikon (újabb megjelenítés előtt be kell zárni).

## 6. LCD kijelző kezelése

- Hozzuk létre az STK3700\_lcd projektet.
- Nézzük át a mintaprojektet, milyen az LCD kijelzőt kezelő API-k találhatók.
- Időzítés magyarázata: a belső időzítő 1 ms gyakorisággal ad megszakítást, és ezt számoljuk. Amíg le nem telik az idő, a processzor várakozik.
  - Előny: egyszerű módszer
  - Hátrány: erőforrás-pazarló
- Systick timer: speciális, magához a processzormaghoz kötődő, mérsékelt funkcionalitással rendelkező időzítő egység, nem tipikus timer periféria. Használható pl. operációs rendszerek, különféle ütemezők esetén.
- Feladat: a gombok kezelését lehetővé tévő fájlok hozzáadása a projekthez (a Main könyvtárba bemásolandók). A gombok segítségével különböző feladatok elkészítése:
  - o felfelé/lefelé számlálunk
  - o knight rider
  - o írjuk ki a kijelzőre, hogy jobb vagy bal oldali nyomógomb van-e benyomva
  - o számoljuk a gomblenyomásokat (lefutó vagy felfutó élre)

# 7. Startup kód

- A startup\_gcc\_efm32gg.s fájl bemutatása
  - o stack és heap definiálása
  - o megszakításvektor-tábla definiálása
  - o inicializált és nem inicializált változók feltöltése